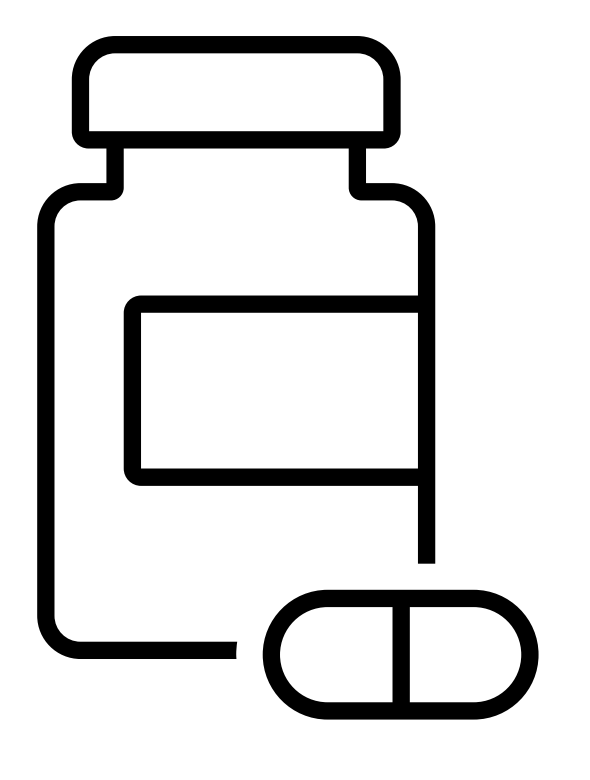

## TMU: Certified Medication Aide I/II Testing Site User Guide

WEBSITE FOR SCHEDULING MEDICATION AIDE STUDENTS FOR THEIR CMA I OR CMA II EXAM

FOR PRIMARY INSTRUCTORS, STUDENTS, ADMINISTRATORS AND SPONSORS

## TMU SRNA Testing Website

### https://ky.tmutest.com

#### **Guide Definitions:**

**NOTE:** For the purpose of this guide, screen shots of KMA/KY Medication Aide or Nurse Aide test/training notations may be shown as an example. The training/testing verbiage on your screen will be KMA/CMA or Certified Medication Aide (I or II).

**INSTRUCTOR:** The Didactic Instructor of the Student that can attest to the student's completion of training per regulations.

**STUDENT:** The Individual in the Nurse Aide Training Program preparing to sit for the CMA I/II exam.

**FACILITY:** The Training Provider such as the school/long term care facility. This login access would be attached to whomever is responsible for test payment. **(May or May not be the Program's Instructor as this role has limited access)** 

**SPONSOR:** Facilities not teaching but sending employees to KCTC for training with the facility paying for testing.

KCTCS INSTRUCTOR: Instructions directed to the KCTCS Instructor teaching a sponsored student.

**TEST SITE/TEST SITE KNAT COORDINATOR:** Instructions directed to the KCTCS KNAT Coordinator at a TEST SITE.

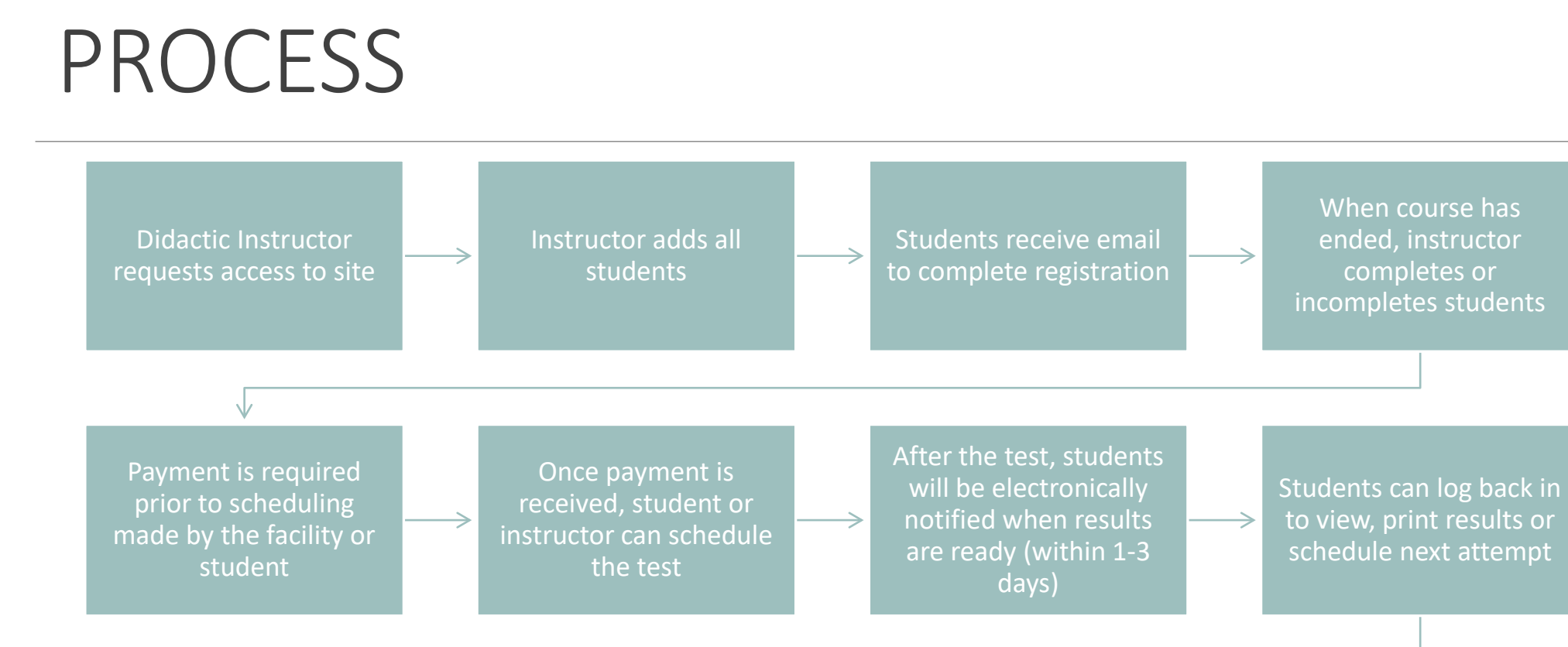

Facility and Instructor has access to various reports

### TMU CMA Testing Website Access Levels

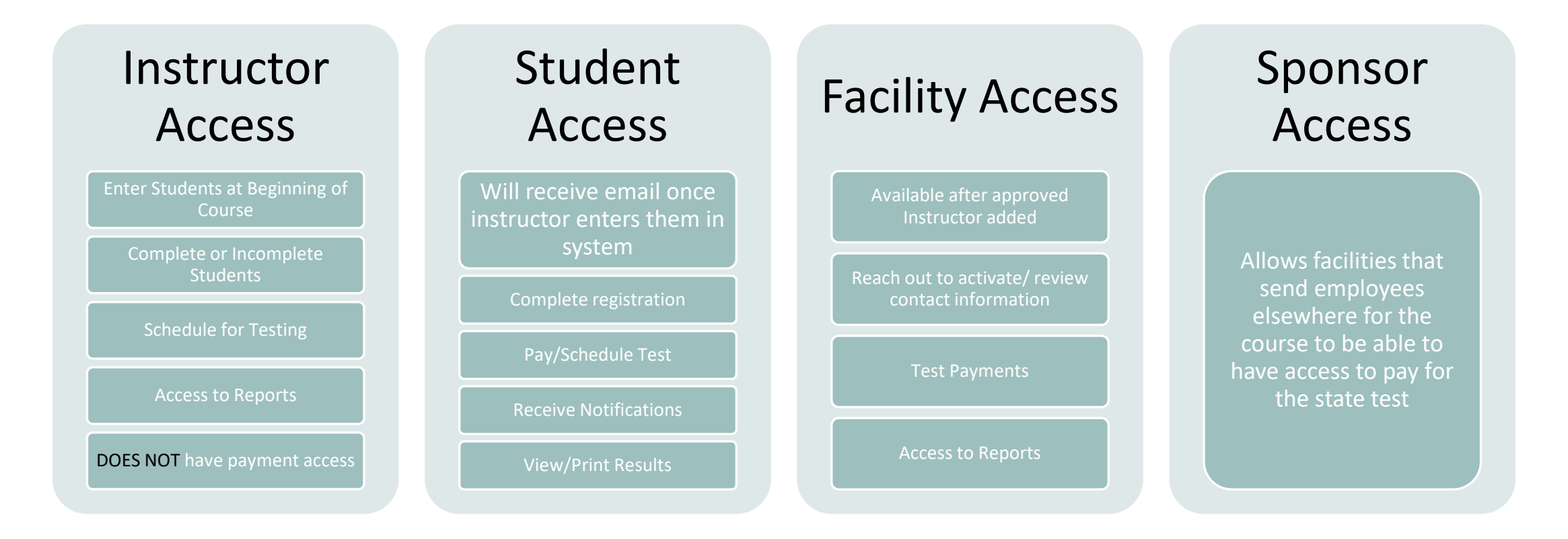

# Didactic Instructors

The RN Instructor: Enter, Complete/Incomplete Students, Schedule State Exam, Reports, View Scheduled Students

### Didactic RN Instructor Access

All didactic instructors at a facility will need a login to enter their students.

Instructors gain access by applying for a login:

Certified Medication Aide Instructor Access Application: <u>https://ky.tmutest.com/apply</u>

Once approved, an email with login information will be sent

#### **ANNUAL UPDATE:**

• Instructors must update their license expiration date and upload their RN license PDF in their TMU profile by OCT 31 each year or the system will archive their account.

# INSTRUCTOR-Enter and Completing Students

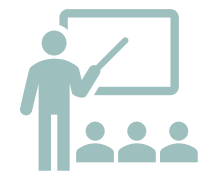

### Enter all Students at Beginning of Course

Students will then receive email to complete registration and set up their login

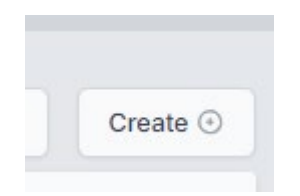

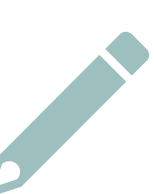

#### **Complete or Incomplete Students**

Students that are ineligible to sit for the state exam should be marked incomplete and a reason drop down will populate.

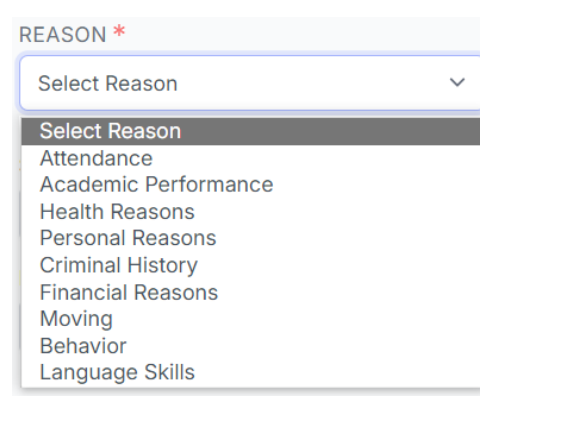

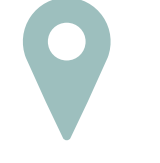

How To Guides:

https://www.hdmaster.com/testing/cnatesting/ kentucky/KY\_CNA\_Home.htm

| Narrated 4 min - Instructors How To Enter, Complete & Incomplete Students in TMU© |
|-----------------------------------------------------------------------------------|
| Instructor Guide - How to Enter A Student in TMU                                  |
| Instructor Guide - How to Complete A Student's<br>Training in TMU                 |
| Instructor Guide - How to In-Complete A Student's<br>Training in TMU              |

### INSTRUCTOR- Students LOG IN ISSUES

| Sig               | n In      |
|-------------------|-----------|
| USERNAME OR EMAIL |           |
| PASSWORD          |           |
| REMEMBER ME       | Sign In   |
| Forgot Your       | Password? |

| 00 | Identification |
|----|----------------|
| 8  | Trainings      |
| Ľ  | Test History   |
| P  | Login Info     |

If a student forgot their password, they need to reset it using the email address in the system and the forgot password process.

This also works for students that have been entered in the system by their instructor but the student states they never got a registration email from TMU.

If you need to check what email is in the system or change it, the instructor can pull up the student and, on the left, it is under log in info.

## Enter and Completing Students-FAQ

### Do I enter all my students or just those eligible to test?

 Enter your full class roster near the beginning of the course. This system allows for incomplete status (those not eligible to test) and reasoning. This will provide for better reporting.

I have some students that did not receive the registration email. How do I get that resent? / I mistyped their email, how do they get the registration email?

 The system won't resend the registration email if a student's email is changed/corrected. Any student that does not get the TMU registration email can login using their email on file and do a forgot password. That will get them to the same place to complete registration.

 If need to check what email is in the system or change it, the instructor can pull up the student and, on the left, it is under log in info.

#### I mistyped my student's name, how do I correct it?

 The system won't let you correct a name once submitted. Please email <u>Nurseaidetesting@kctcs.ed</u> <u>u</u> and we can correct it.

### Can we reactivate a former/failed student?

• Yes, you can add new training to a student.

If a student receives an INCOMPLETE grade (I)...and we anticipate their completion the following semester (next few weeks)....Do we still need to change their status?

 No, they can remain on your list as attending and you would just put in the completion date when finished. Incomplete would be if the student is not going to complete your training and wants to start a new one or pick a new profession.

•

Two requirements

- Student must be marked "complete" in system
- Facility must have already paid or have PO in system

1. Select Students:

### Students

#### ~

View related training records and people

2. From the list you can see who is scheduled:

UPCOMING TESTS

State Registered Nurse Aide K 06/03 12:00 PM EDT

 To schedule, hover over the student and select edit:

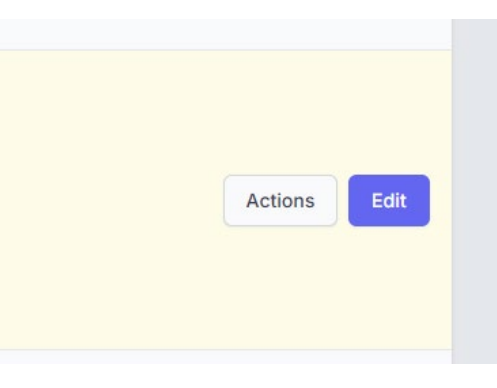

No active tests

4. Select Test History

5. Once paid, this screen will show (click on the blue schedule buttons):

| 00 | Identification |  |
|----|----------------|--|
| ā  | Trainings      |  |
| Ľ  | Test History   |  |
| P  | Login Info     |  |
|    |                |  |

| Scheduling                                            |                            |         |
|-------------------------------------------------------|----------------------------|---------|
| EXAM                                                  | REASON                     |         |
| State Registered Nurse Aide<br>Knowledge Not Eligible | Nursing Assistant Training |         |
| Kentucky Medication Aide<br>Knowledge Eligible        | Se                         | chedule |

It will list by date or select site on Map to filter:

6. Select Schedule

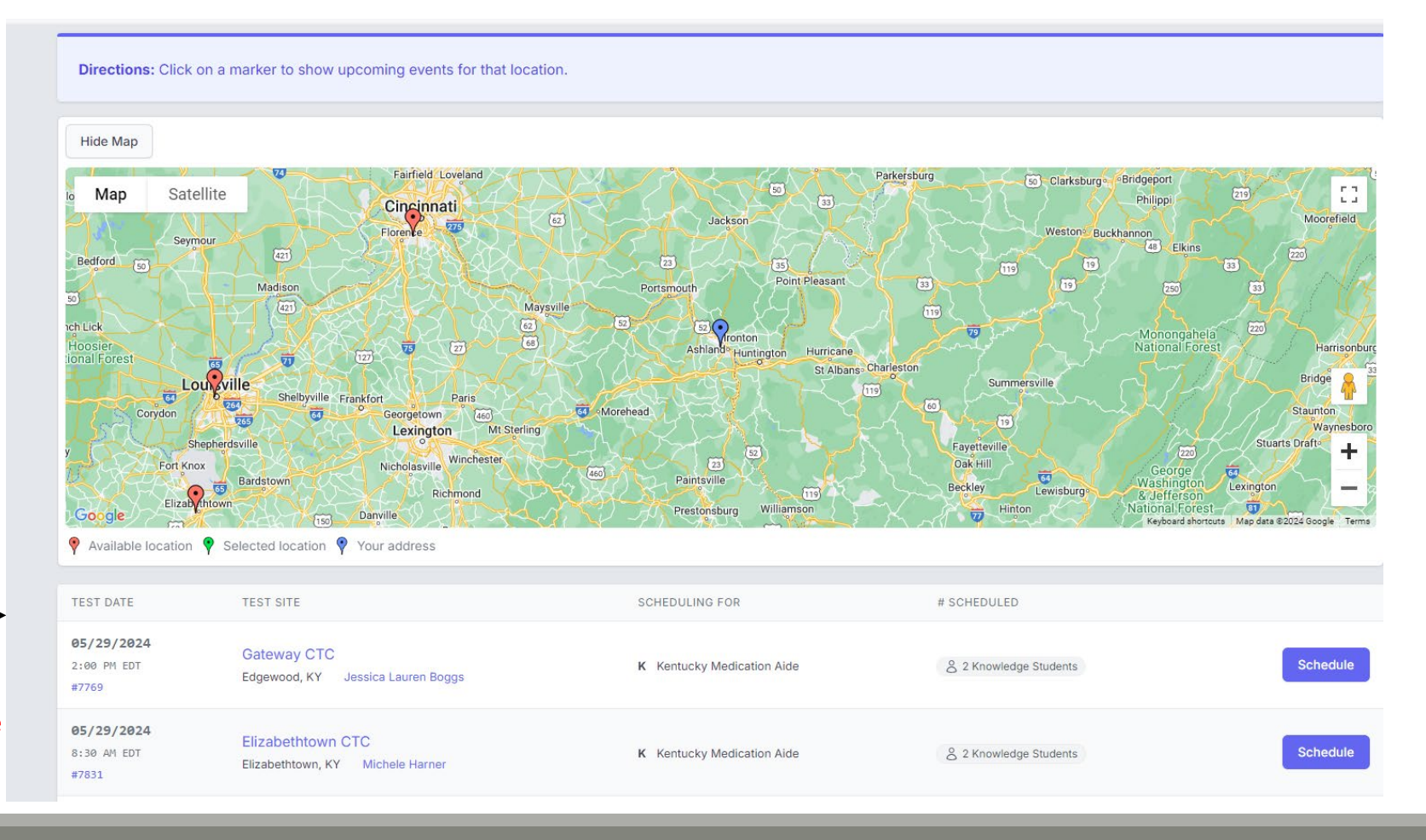

#### 7. Click on the blue schedule button then confirm:

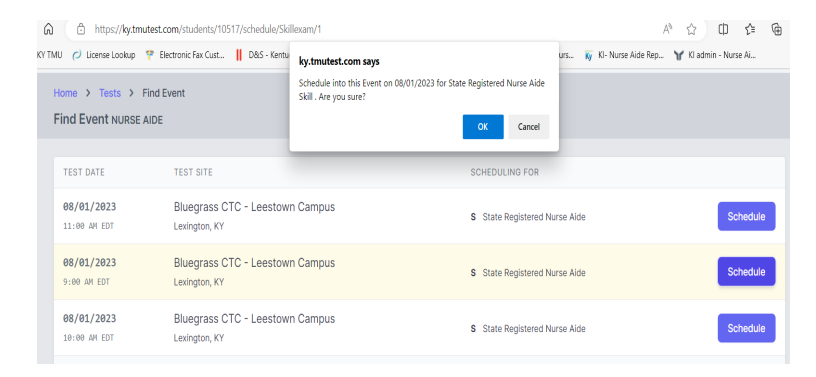

8. It will show scheduled once complete. You may click on DETAIL for more information.

| O Identification | Scheduled to Test SMS Enabled                         |                   |        |
|------------------|-------------------------------------------------------|-------------------|--------|
| Trainings        | Scheduling                                            |                   |        |
| C Test History   | EXAM                                                  | REASON            |        |
| 🖉 Login Info     | State Registered Nurse Aide<br>Knowledge Not Eligible | Already Scheduled | DETAIL |
|                  | State Registered Nurse Aide<br>Skill Not Eligible     | Already Scheduled | DETAIL |
|                  |                                                       |                   |        |
|                  |                                                       |                   |        |

#### Scheduled Test Confirmation - Kentucky State Registered Nurse Aide

| Test Date: | 08/01/2023                                                                                        |
|------------|---------------------------------------------------------------------------------------------------|
| Test Time: | 9:00 AM EDT                                                                                       |
| Test Exam: | Skill - State Registered Nurse Aide                                                               |
| Test Site: | Bluegrass CTC - Leestown Campus<br>164 Opportunity Way Building N Room 109<br>Lexington, KY 40511 |

#### The student may login in and reviews confirmation for Test Day.

| Studen                                 | t test, test scheduled into Skill    | for State Registered Nurse Aide.                 |           |                        | ×                  |
|----------------------------------------|--------------------------------------|--------------------------------------------------|-----------|------------------------|--------------------|
| Scheduling                             |                                      |                                                  |           |                        |                    |
| EXAM                                   |                                      | REASON                                           |           |                        |                    |
| State Registered<br>Knowledge Eligible | I Nurse Aide                         |                                                  |           |                        | Schedule           |
| Kentucky Medica<br>Knowledge Not Elig  | ation Aide                           | Kentucky Medication Aide Training                |           |                        |                    |
| State Registered<br>Skill Not Eligible | I Nurse Aide                         | Already Scheduled                                |           |                        |                    |
| Testing History                        |                                      |                                                  |           |                        |                    |
| TEST DATE                              | EXAM                                 | TEST SITE                                        | STATUS    |                        |                    |
| 08/01/2023<br>9:00 AM EDT              | State Registered Nurse Aide<br>Skill | Bluegrass CTC - Leestown Campus<br>Lexington, KY | Scheduled | Test Confirmation Page | Get Map Reschedule |
| dicatio                                | n Aido or Nur                        | re Aide                                          |           |                        |                    |

|    | , KY 40509                                                                                                    |
|----|----------------------------------------------------------------------------------------------------|
| •  | Check your testing time and time zone and plan to arrive 20 minutes early to check-in<br>You must bring TWO FORMS OF INDENTIFICATION. These must meet the Federal I-9<br>requirements                                                           |
| 1. | Documents that establish both Identity and Employment Authorization, OR                                                                                                    |
| 2. | Documents that establish Identity; AND                                                                                                    |
| 3. | Documents that establish Employment Authorization                                                                                                    |
| 4. | All personal documents shall identify the individual's matching full name to include the middle initial.                                                                                                    |
| 5. | Please note that a letter from a Social Security Administration field office stating a test<br>candidate applied for a replacement social security card will not be accepted as proof of<br>the candidate's social security number or identity. |
| 6. | Candidate's identity documents including the social security card must be in good condition. Good condition is defined as a condition that allows the test proctor to                                                                           |

## **INSTRUCTOR-**Rescheduling

Once scheduled, an instructor <u>cannot</u> change a students test schedule. The student can log in and rescheduled until 3 days prior to the exam.

### Rescheduling exam:

- The system locks a student out of being allowed to reschedule 3 days prior to exam. (reschedule button will not show)
- If you did not attend an exam you were scheduled for, the option to pay/reschedule will reappear as an option after the test results of the missed exam event are finalized ~3 days after missed event.
- <u>Test Fees are Non-Refundable</u> (we cannot reschedule within the 3-day window as test proctor schedules are set)

| heduling                            |                             |                                                  |           |                        |         |           |
|-------------------------------------|-----------------------------|--------------------------------------------------|-----------|------------------------|---------|-----------|
| EXAM                                |                             | REASON                                           |           |                        |         |           |
| State Registe<br>Knowledge Eligi    | red Nurse Aide              |                                                  |           |                        |         | Schedule  |
| Kentucky Med<br>Knowledge Not       | dication Aide<br>Eligible   | Kentucky Medication Aide Training                |           |                        |         |           |
| State Registe<br>Skill Not Eligible | red Nurse Aide              | Already Scheduled                                |           |                        |         |           |
| esting History                      |                             |                                                  |           |                        |         |           |
| TEST DATE                           | EXAM                        | TEST SITE                                        | STATUS    |                        |         |           |
| 08/01/2023<br>9:00 AM EDT           | State Registered Nurse Aide | Bluegrass CTC - Leestown Campus<br>Lexington, KY | Scheduled | Test Confirmation Page | Get Map | eschedule |
|                                     |                             |                                                  |           |                        |         |           |
|                                     |                             |                                                  |           |                        |         |           |

## INSTRUCTOR- Results/Reports

#### **Results:**

An email notification of the results being ready for view will be sent to the student **within 1-3 business days after exam.** Students can log back into TMU

Students can log back into TMU to view/print results.

#### **Please Note:**

(the hold/invalid notification is a system setting please disregard)

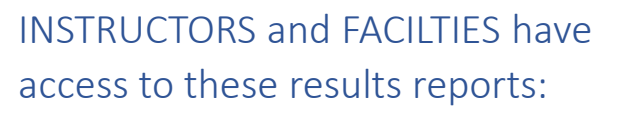

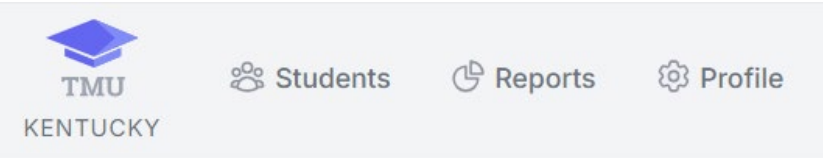

#### **Events & Facilities-Information about test events**

• No Show-List of tests marked as No Show

#### Testing-Information on knowledge and skill tests that have been taken

- Knowledge Detail-Pass rates per subject and list of most often missed vocabulary words
- Pass / Fail-Details test results of students and where they trained
- Retake Summary-Details pass rates for an exam on a given try (1,2,3, etc...)
- Testing Trends-Totals and pass rates per month for trainings and exams

#### Information on trainings and locations

- Attrition Rate Training Programs-Details about trainings and count of reasons for not completing them grouped by Training Program
- Attrition Rate Instructors-Details about trainings and count of reasons for not completing them grouped by Instructor
- Training to Testing Interim-Shows length of time from training completion to first test

### KBN MEDICATION AIDE REGISTRY

Test Results go through a double submit process in the TMU Testing System. Though every effort is made for same day result notifications

- It can be **1-3 days** before results are ready to view.
- Reach out if results have not shown after 3 days

**Please Note:** 

• (the hold/invalid notification in TMU is a system setting please disregard)

The test results are submitted to the Ky Board of Nursing by the Training Provider, not the test site.

## Scheduling Exams and Reporting-FAQ

#### Who can schedule an exam?

• The students/instructor have access to schedule the exams.

#### I am not seeing dates for the testing site we want to use?

• Please reach out to that testing site coordinator:

#### Nurse Aide Coordinators | KCTCS

#### I had a student test and now I don't see them in the system?

• After a student has completed testing, they are not in your active list of students. They can be found in your reports under the facility login.

# Facility

Payment, Reports

Exam Cost: \$50 CMA I

\$50 CMA II

## FACILITY- Access/Payment

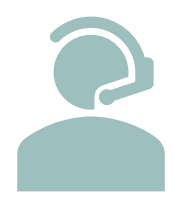

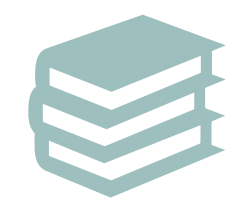

Available after approved instructor added

Reach out to activate/ review contact information

Facilities can pay for student testing once students are marked complete by instructor

Payment is required prior to scheduling the exam

| - |  |  |
|---|--|--|
|   |  |  |
|   |  |  |

**Payment methods:** 

Credit Card (default): Discover, Visa, Mastercard

Purchase Order (with approval from test site)

### FACILITY Payments- Credit Card

- 1. Log into: <u>https://ky.tmutest.com/</u> Check that you are in correct login: "Welcome (facility name)" not instructor's name
- 2. Select Students:

3. Check mark who you want to pay for:

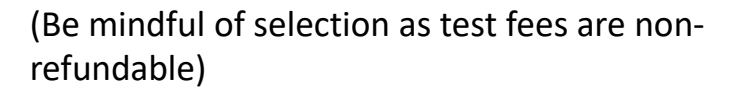

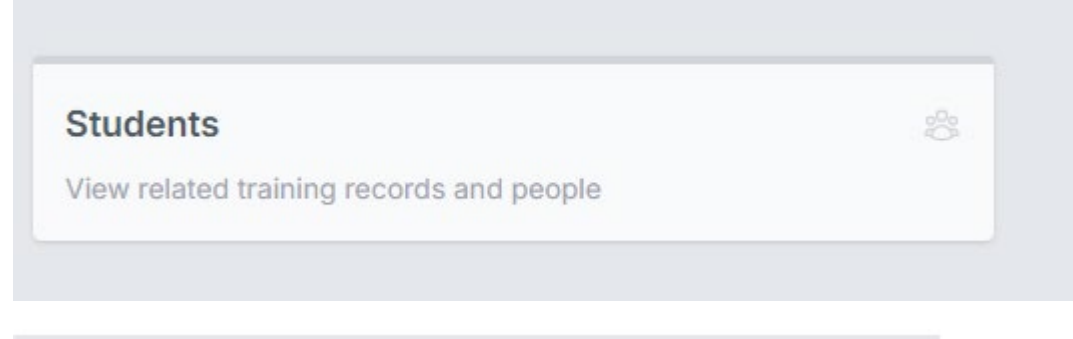

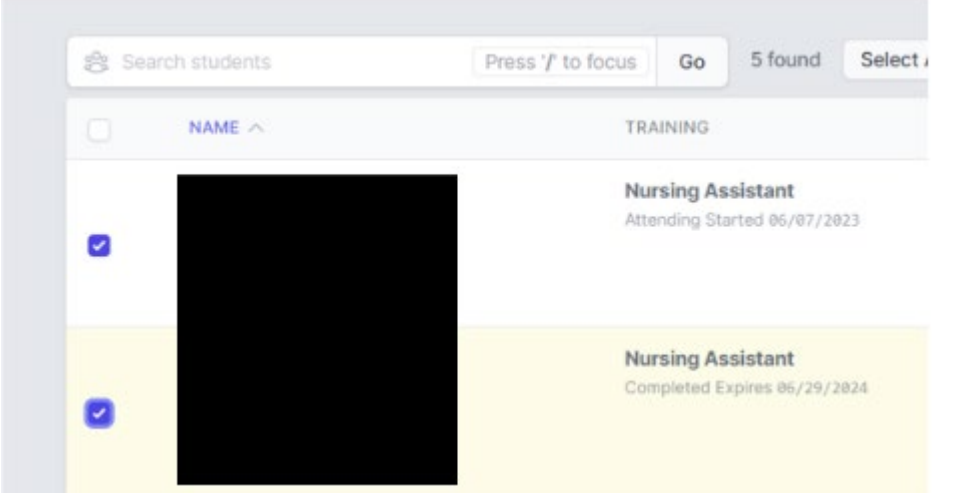

### FACILITY Payments- Credit Card

- Select Actions-prepay 4.
- Go to cart and complete payment 5.
- A summary can be found under billing 6. history
- 7. A detailed receipt will be emailed to the email address on file
- 8. Once completed, the instructor/student can go ahead and log in and schedule for testing

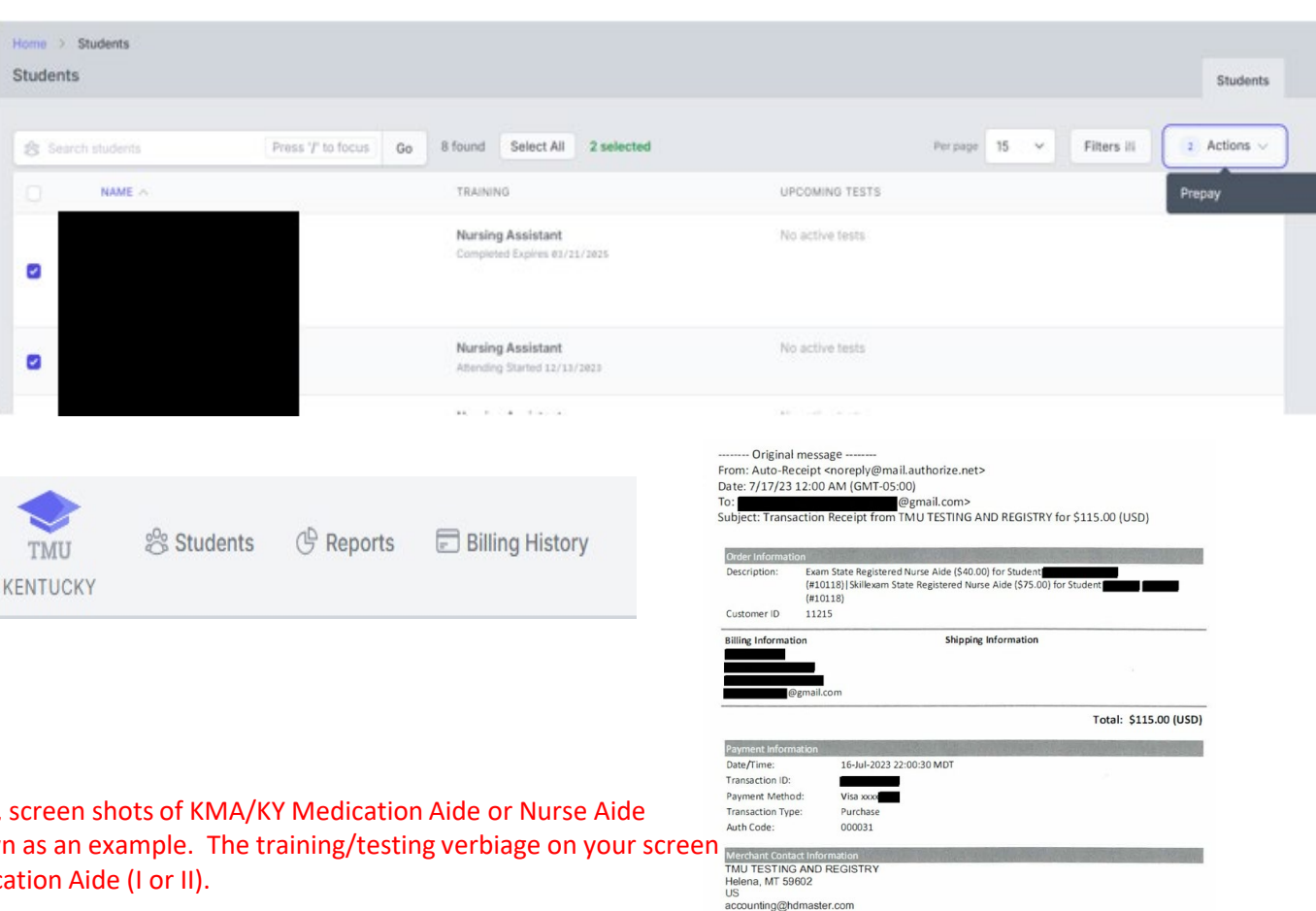

Credit Card is the preferred method of payment, but facilities may request PO/Invoicing from the test site. (Approval is at the test sites discretion)

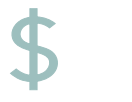

If the Facility/School is paying via PO/Invoice directly to the college test site, the Test Site needs to mark them allowed for PO in the TMU system and the <u>facility</u> (not instructor) needs to mark their students as PO students in the TMU system.

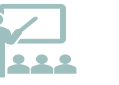

The college test site invoice process stays the same, but this allows the school/facility to let our testing system know they are doing a PO.

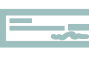

Then the college test site will still send the invoice for payment as per their process.

#### This allows:

- Better tracking of payment type.
- The Facility/School gets the correct total.
- The Instructor can schedule in the system once the Facility/School has marked their students as PO payment type.
- No one can accidentally double pay by paying the college directly and pay by CC in system.

#### Allowing a facility purchase order ability:

#### THE TEST SITE:

- 1. Pull up the facility in TMU.
- 2. Under facility Info-actions
- 3. Select the purchase order box and save.

| Actions                             | BRIDGE           |
|-------------------------------------|------------------|
| Abilities this Facility can perform | EMPLOYER         |
|                                     | V PURCHASE ORDER |
|                                     |                  |
|                                     | SPONSOR          |
|                                     | TESTING          |
|                                     | TRAINING         |
|                                     | I WAIVER         |

Credit Card is the preferred method of payment, but facilities may request PO/Invoicing from the test site. (Approval is at the test sites discretion)

#### THE FACILITY/SCHOOL:

- 1. Check that you are in correct login: "Welcome (facility name)"
  - If it states "Welcome Susie Smith" you are under instructor login and won't have access to payment.
  - Sometimes the instructor also has the facility login access (two logins) and sometimes it is another designated individual at the facility
- 2. Select Students
- 3. Check mark who you want to pay for:

(Be mindful of selection as test fees are non-refundable)

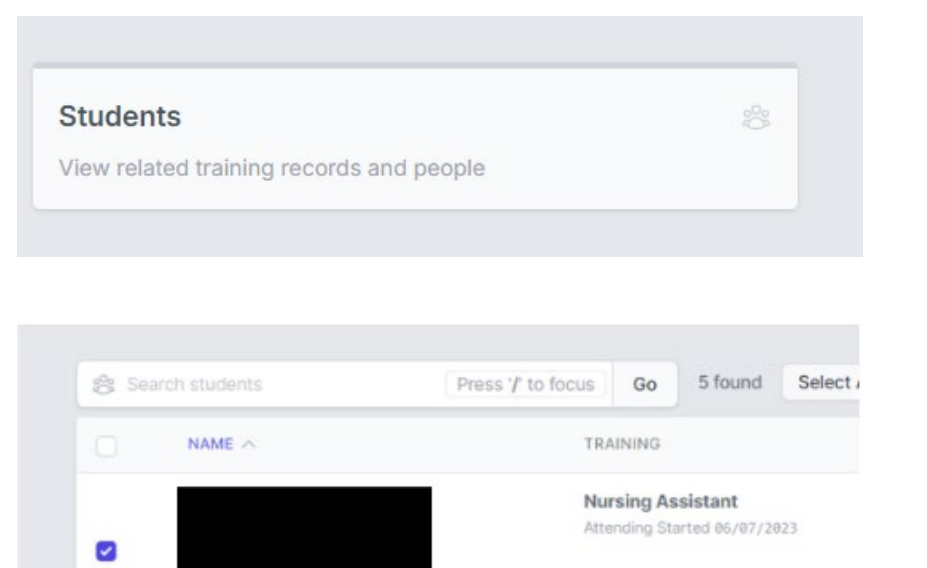

Nursing Assistant

Completed Expires 85/29/2824

**NOTE:** For the purpose of this guide, screen shots of KMA/KY Medication Aide or Nurse Aide test/training notations may be shown as an example. The training/testing verbiage on your screen will be KMA/CMA or Certified Medication Aide (I or II).

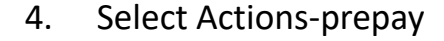

| Home > Students<br>Students |                                                   |                 | Students                        |
|-----------------------------|---------------------------------------------------|-----------------|---------------------------------|
| Search students             | Press 'T to focus Go 8 found Select All 2 select  | ted Per pa      | or 15 V Filters III 2 Actions V |
|                             | TRAINING                                          | UPCOMING TESTS  | Prepay                          |
| ø                           | Nursing Assistant<br>Completed Expires 03/21/2025 | No active tests |                                 |
|                             | Nursing Assistant<br>Attending Started 12/13/2023 | No active tests |                                 |
|                             |                                                   | 10.000          |                                 |

5. There will be a PO button next to the CC button.

| Added State Registered Nurse Aide Knowledge fo | your cart. |          |        |
|------------------------------------------------|------------|----------|--------|
| DESCRIPTION                                    | ITEM TYPE  | AMOUNT   |        |
| State Registered Nurse Aide for                | Knowledge  | 40.00    | Remove |
| 200                                            | Total:     | \$ 40.00 |        |

- 6. Go to cart and complete payment. Unless otherwise arranged with your test site, instructions are:
- Enter the name of the person responsible for payment as the authorized agent.
- If the facility has a Nurse Aide Training Program: Enter your TP# number into the PO Number along with a 1, 2, 3 etc. for the number of the PO sequence.
  - Example: the first PO may be 9074831 the next class you pay for would be 9074832 etc.
- If the facility only teaches Medication Aide- Enter the facility name followed by the number in PO sequence from your facility.
  - Example: SmithNursing1 (no spaces, dashes)
- 7. Submit Purchase Order

| What You're Pay                                                     | ing For                                |               |
|---------------------------------------------------------------------|----------------------------------------|---------------|
| Please do not pay from this receipt. An official invoice w          | vill be sent to you from our accountin | g system      |
| DESCRIPTION                                                         |                                        | COST          |
| State Registered Nurse Aide for                                     |                                        | 40.00         |
| State Registered Nurse Aide for                                     |                                        | 75.00         |
|                                                                     | Total:                                 | \$ 115.00     |
| Pay with a Purcha:                                                  | se Order                               |               |
| AUTHORIZED AGENT                                                    |                                        |               |
| PO NI IMBED                                                         |                                        |               |
| FOROMEER                                                            |                                        |               |
|                                                                     |                                        |               |
| Payment refunds may be subject to a processing fee per your state's | refund policy Submit Po                | urchase Order |

- 8. A summary can be found under billing history
- 9. A detailed receipt will be emailed to the email address on file
- Once completed, the instructor can go ahead and log in and schedule those students for testing
- 11. An invoice will be sent from the test site for payment

| TMU      | 😤 Students | C Reports | Billing History |  |
|----------|------------|-----------|-----------------|--|
| KENTUCKY |            |           |                 |  |
|          |            |           |                 |  |

#### TEST SITE:

See who has requested PO in the system:

- 1. Settings-Accounting-Purchase Order
  - (you will see every test sites)
- 2. From here you need to follow your college's billing department's process for invoicing.
  - You can screen shot or Export as CSV if preferred

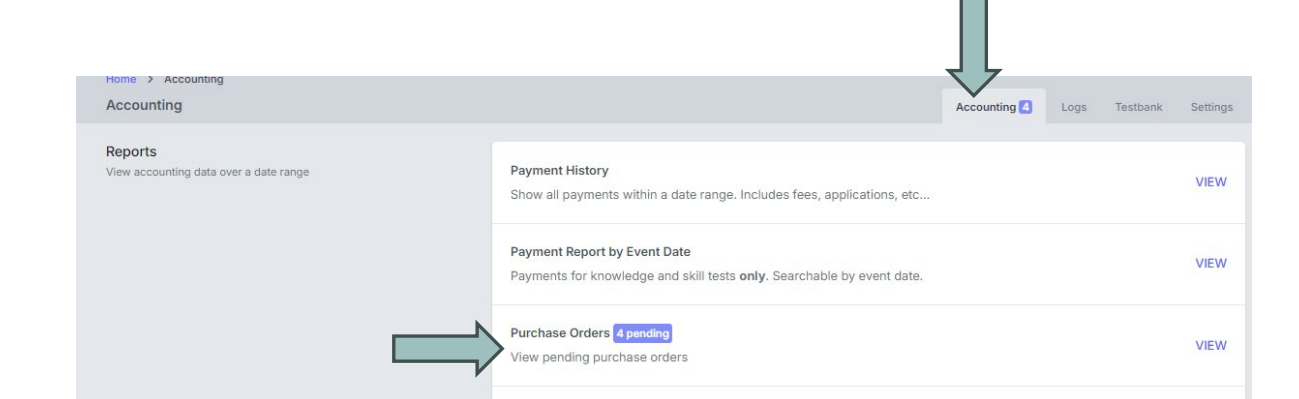

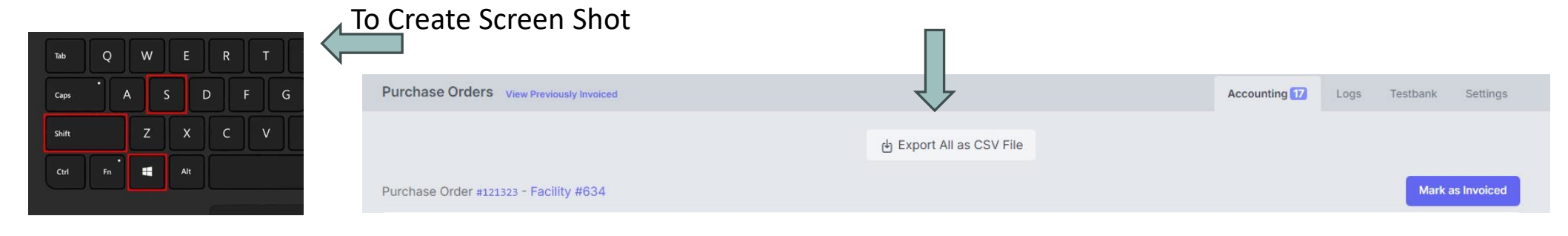

#### TEST SITE:

- 3. Once completed, select "Mark as Invoiced"
  - You can always refer back in the "View Previously Invoiced"

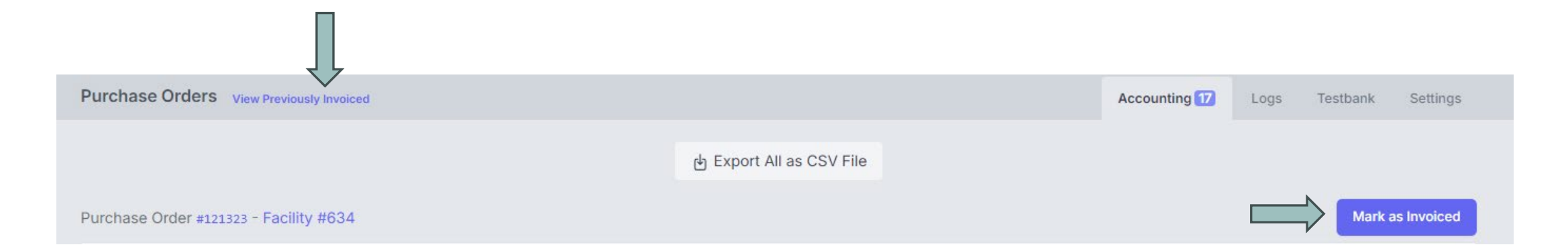

### KBN MEDICATION AIDE REGISTRY

Test Results go through a double submit process in the TMU Testing System. Though every effort is made for same day result notifications

- It can be **1-3 days** before results are ready to view.
- Reach out if results have not shown after 3 days

**Please Note:** 

• (the hold/invalid notification in TMU is a system setting please disregard)

The test results are submitted to the Ky Board of Nursing by the Training Provider, not the test site.

## FACILITY- Results/Reports

#### **Results:**

An email notification of the results being ready for view will be sent to the student **within 1-3 business days after exam.** Students can log back into TMU

Students can log back into TMU to view/print results.

#### **Please Note:**

(the hold/invalid notification is a system setting please disregard)

INSTRUCTORS and FACILTIES have access to these results reports:

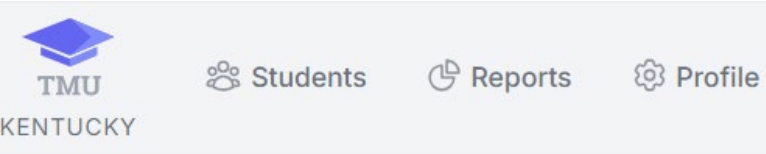

#### **Events & Facilities-Information about test events**

• No Show-List of tests marked as No Show

#### Testing-Information on knowledge and skill tests that have been taken

- Knowledge Detail-Pass rates per subject and list of most often missed vocabulary words
- Pass / Fail-Details test results of students and where they trained
- Retake Summary-Details pass rates for an exam on a given try (1,2,3, etc...)
- Testing Trends-Totals and pass rates per month for trainings and exams

#### Information on trainings and locations

- Attrition Rate Training Programs-Details about trainings and count of reasons for not completing them grouped by Training Program
- Attrition Rate Instructors-Details about trainings and count of reasons for not completing them grouped by Instructor
- Training to Testing Interim-Shows length of time from training completion to first test

### FACILITY Payments- FAQ

#### I have a student needing to reschedule.

Students can reschedule in the system up to 3 days before exam. Once inside the window, the system will remove this option. If a student does not attend their scheduled event, they will be marked as a no show, and the system will allow rescheduling/repayment 24-48 hours after the scheduled event has concluded. Test fees are non-refundable.

#### What Payments are accepted?

• Visa, Discover, and Mastercard. We are unable to accept AMEX. Setting up the purchase order selection in the system may be an option in

some circumstances, that is up to the specific testing site.

#### I'm confused about how students pay?

Students now can self-schedule and pay online by card. Facilities can continue to pay for their students as well. You must be logged in under the facility role to see prepay option.

### I am logged into the TMU site but do not have a prepay option.

 You are probably logged in as an instructor and not facility. Only the facility role has payment access (outside of the individual student). When logged in correctly, you will see a facility name i.e., "Welcome Smith Nursing and Rehab".

#### I need a copy of our receipt.

•

Receipts are emailed to the email associated with your facility in the TMU system. You may also view your billing history located at the top when logged in as a facility. If you did not receive a receipt, check your spam and make sure this email is whitelisted with your IT department: noreply@mail.authorize.net

# Student

Registration, Payment, Scheduling, View and Print Results

### STUDENT- Account Creation

Once the Instructor has added the student to TMU, the student should get the following email: **Subject: Account Created From:** <<u>no-reply@tmutest.com</u>

| Kentucky TMU                                       |          |
|----------------------------------------------------|----------|
| Account Created                                    |          |
| Your TMU account has been created.                 |          |
| Username: ttest2 (or your email address) Password: |          |
| Log in at https://ky.tmutest.com to access your    | account. |
| Log In Now                                         |          |

If not found, students can still log in using the email address the instructor put in TMU and do the forgot password process.

#### Registration:

The student can log in any time prior to testing to complete registration.

When the instructor has marked the student as completing the course, the student or the instructor can schedule the exam by logging back into the TMU system.

Log into: https://ky.tmutest.com/

(If registration is not complete, that will pop up first to force completion)

1. Select Testing:

| Welcom  | e, test!     |
|---------|--------------|
|         |              |
| Testing | Your Profile |

2. If student pays for their exam, this screen will show: (if facility is paying, that needs to be completed first from the facility side and then this screen will be skipped for the student)

| Scheduling |                                                        |                                           |            |             |
|------------|--------------------------------------------------------|-------------------------------------------|------------|-------------|
|            | EXAM                                                   | REASON                                    |            |             |
|            | State Registered Nurse Aide<br>Knowledge Not Eligible  | Nursing Assistant Training                | Exam Cost: | \$50 CMA I  |
|            | Kentucky Medication Aide<br>Knowledge Not Eligible     | Payment Required                          |            | \$50 CMA II |
|            | Certified Medication Aide II<br>Knowledge Not Eligible | KMA/Certified Medication Aide II Training | •          |             |
|            | Certified Medication Aide I<br>Knowledge Not Eligible  | KMA/Medication Aide I Training            |            |             |
|            | State Registered Nurse Aide<br>Skill Not Eligible      | Nursing Assistant Training                |            |             |
|            |                                                        | Add Selected Items to Cart                |            |             |

3. Select tests to pay/schedule, then go to cart at the top and pay.

#### 4. Once paid, this screen will show (click on the blue schedule button):

| Scheduling                                            |                            |
|-------------------------------------------------------|----------------------------|
| EXAM                                                  | REASON                     |
| State Registered Nurse Aide<br>Knowledge Not Eligible | Nursing Assistant Training |
| Kentucky Medication Aide<br>Knowledge Eligible        | Schedule                   |

It will list by date or select site on Map to filter:

5. Select Schedule

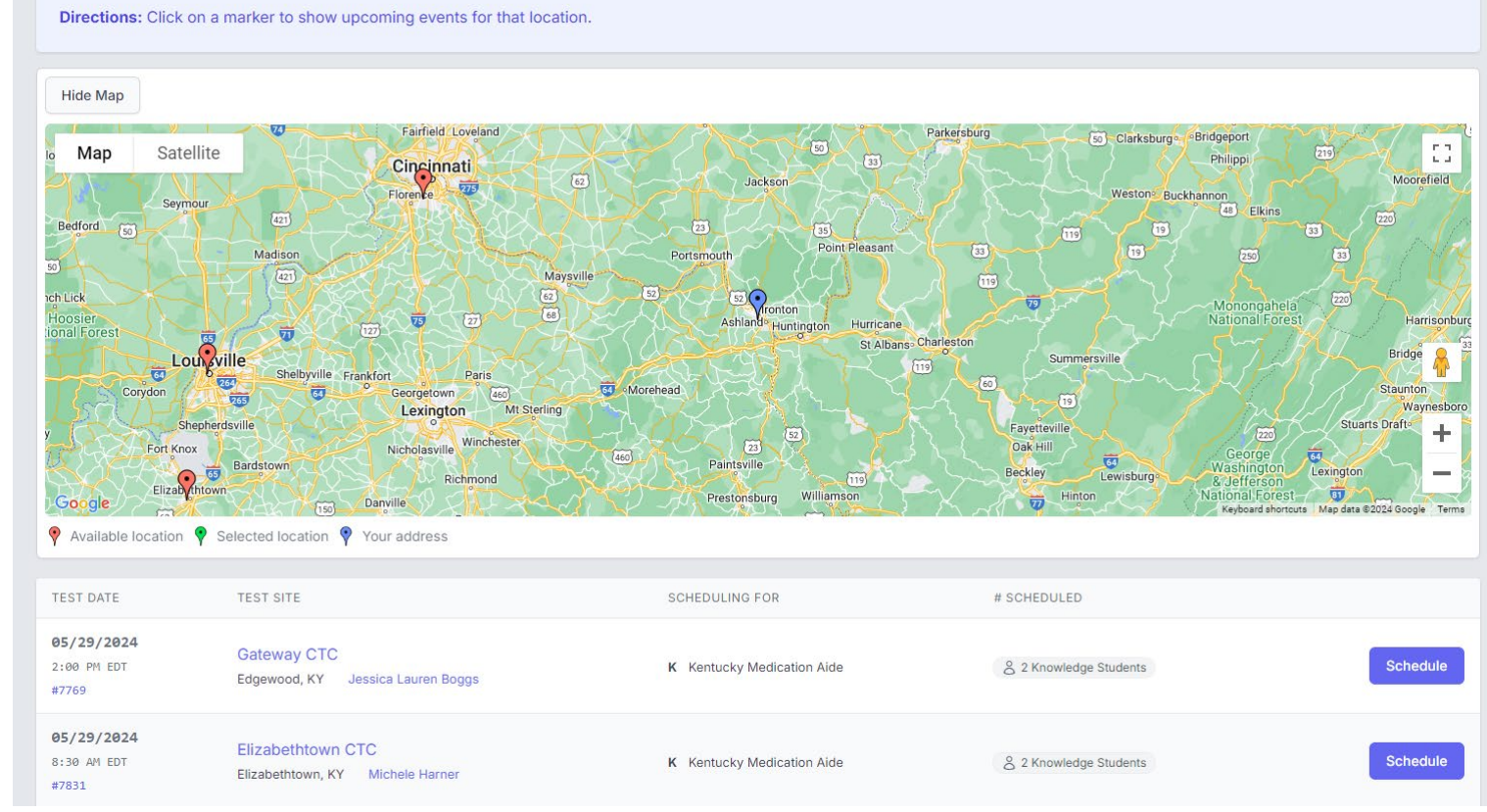

6. Click on the blue schedule button then confirm:

#### ky.tmutest.com says

Schedule into Event #4605 on 07/18/2024 for Kentucky Medication Aide Knowledge. Are you sure?

| ОК | Cancel |
|----|--------|
|    |        |

7. Scheduled Exam is in yellow:

| TEST DATE                 | EXAM                     | TEST SITE                       | STATUS    |                        |         |            |
|---------------------------|--------------------------|---------------------------------|-----------|------------------------|---------|------------|
| 07/18/2024<br>9:00 AM EDT | Kentucky Medication Aide | Jefferson CTC<br>Louisville, KY | Scheduled | Test Confirmation Page | Get Map | Reschedule |

|                      |                          |                                 |           |                                           | Sc                                   | heduled Test Confirmation - Kentucky State Registered Nurse Aide                                                                                                    |
|----------------------|--------------------------|---------------------------------|-----------|-------------------------------------------|--------------------------------------|----------------------------------------------------------------------------------------------------|
| ting History         |                          |                                 |           |                                           | Test Date:<br>Test Time:             | 08/01/2023<br>9:00 AM EDT                                                                                                    |
| ST DATE              | EXAM                     | TEST SITE                       | STATUS    |                                           | Test Site:                           | Swir - State registered Nurse Add<br>Bluegrass CTC - Leestown Campus<br>164 Opportunity Way Building N Room 109<br>Lexington, KY 40511                                                                                         |
| /18/2024<br>0 AM EDT | Kentucky Medication Aide | Jefferson CTC<br>Louisville, KY | Scheduled | Test Confirmation Page Get Map Reschedule |                                      |                                                                                                    |
|                      |                          |                                 |           |                                           | test<br>,KY                          | test<br>40509                                                                                                    |
|                      |                          |                                 |           | $\widehat{1}$                             |                                      |                                                                                                    |
| lake sur             | e to review confirma     | tion nage/dire                  | ctions    |                                           | Checi                                | your testing time and time zone and plan to arrive 20 minutes early to check-in                                                                                                    |
|                      |                          |                                 |           |                                           | • You m<br>requi                     | ust bring TWO FORMS OF INDENTIFICATION. These must meet the Federal I-9 ements                                                                                                    |
|                      |                          |                                 |           |                                           | 1. Docu                              | nents that establish both Identity and Employment Authorization, OR                                                                                                    |
|                      |                          |                                 |           |                                           | 2. Docu                              | nents that establish Identity; AND                                                                                                    |
|                      |                          |                                 |           |                                           | 3. Docu                              | nents that establish Employment Authorization                                                                                                    |
|                      |                          |                                 |           |                                           | <ol> <li>All pe<br/>middl</li> </ol> | sonal documents shall identify the individual's matching full name to include the<br>initial.                                                                                                    |
|                      |                          |                                 |           |                                           | 5. Pleas<br>candi<br>the ca          | enote that a letter from a Social Security Administration field office stating a test<br>late applied for a replacement social security card will not be accepted as proof of<br>ndidate's social security number or identity. |
|                      |                          |                                 |           |                                           | 6. Candi                             | date's identity documents including the social security card must be in good                                                                                                    |

## STUDENT- Rescheduling

### Rescheduling exam:

- The system locks a student out of being allowed to reschedule 3 days prior to exam. (reschedule button will not show)
- If you did not attend an exam you were scheduled for, the option to pay/reschedule will reappear as an option after the test results of the missed exam event are finalized ~3 days after missed event.
- <u>Test Fees are Non-Refundable</u> (we cannot reschedule within the 3-day window as test proctor schedules are set)

| Scheduling                               |                                           |                                           |                                |                                           |  |  |
|------------------------------------------|-------------------------------------------|-------------------------------------------|--------------------------------|-------------------------------------------|--|--|
| EXAM                                     |                                           | REASON                                    |                                |                                           |  |  |
| State Registered<br>Knowledge Not Eligi  | Nurse Aide                                | Nursing Assistant Trainin                 | ursing Assistant Training      |                                           |  |  |
| Kentucky Medica<br>Knowledge Not Eligi   | ation Aide                                | Already Scheduled                         |                                |                                           |  |  |
| Certified Medicat<br>Knowledge Not Eligi | tion Aide II                              | KMA/Certified Medication Aide II Training |                                |                                           |  |  |
| Certified Medicat<br>Knowledge Not Eligi | Certified Medication Aide I KMA/Medicatio |                                           | KMA/Medication Aide I Training |                                           |  |  |
| State Registered                         | Nurse Aide                                | Nursing Assistant Trainin                 | g                              |                                           |  |  |
| Testing History                          |                                           |                                           |                                |                                           |  |  |
| TEST DATE                                | EXAM                                      | TEST SITE                                 | STATUS                         |                                           |  |  |
| 07/18/2024<br>9:00 AM EDT                | Kentucky Medication Aide<br>Knowledge     | Jefferson CTC<br>Louisville, KY           | Scheduled                      | Test Confirmation Page Get Map Reschedule |  |  |

### **STUDENT-** Results

#### **Results:**

An email notification of the results being ready for view will be sent within 1-3 business days after exam. Log back into TMU to view/print results.

| Scheduling                                             |                                       |                              |        |                            |  |
|--------------------------------------------------------|---------------------------------------|------------------------------|--------|----------------------------|--|
| EXAM                                                   |                                       | REASON                       |        |                            |  |
| State Registered Nurse Aide<br>Knowledge Not Eligible  |                                       | Hold / invalid record status |        |                            |  |
| Kentucky Medication Aide<br>Knowledge Not Eligible     |                                       | Hold / invalid record status |        |                            |  |
| Certified Medication Aide II<br>Knowledge Not Eligible |                                       | Hold / invalid record status |        |                            |  |
| Certified Medication Aide I<br>Knowledge Not Eligible  |                                       | Hold / invalid record status |        |                            |  |
| State Registered Nu<br>Skill Not Eligible              | irse Aide                             | Hold / invalid record status |        |                            |  |
| esting History                                         |                                       |                              |        |                            |  |
| TEST DATE                                              | EXAM                                  | TEST SITE                    | STATUS |                            |  |
|                                                        | Kentucky Medication Aide<br>Knowledge |                              | Passed | Details Print Test Results |  |
|                                                        |                                       |                              |        |                            |  |

#### **Please Note:**

(the hold/invalid notification is a system setting please disregard)

### KBN MEDICATION AIDE REGISTRY

Test Results go through a double submit process in the TMU Testing System. Though every effort is made for same day result notifications

- It can be **1-3 days** before results are ready to view.
- Reach out if results have not shown after 3 days

**Please Note:** 

• (the hold/invalid notification in TMU is a system setting please disregard)

The test results are submitted to the Ky Board of Nursing by the Training Provider, not the test site.

### STUDENT- Retake

If student did not pass the exam, the option to pay for the failed exam retake will also be on the results screen and the

| process is the | same:           |                                                        |                                           |        |                            |  |
|----------------|-----------------|--------------------------------------------------------|-------------------------------------------|--------|----------------------------|--|
|                | Your Tests      |                                                        |                                           |        |                            |  |
|                | Scheduling      |                                                        |                                           |        |                            |  |
|                |                 | EXAM                                                   | REASON                                    |        |                            |  |
|                |                 | State Registered Nurse Aide<br>Knowledge Not Eligible  | Nursing Assistant Training                |        |                            |  |
|                |                 | entucky Medication Aide Payment Required               |                                           |        |                            |  |
|                |                 | Certified Medication Aide II<br>Knowledge Not Eligible | KMA/Certified Medication Aide II Training |        |                            |  |
|                |                 | Certified Medication Aide I<br>Knowledge Not Eligible  | KMA/Medication Aide I Training            |        |                            |  |
|                |                 | State Registered Nurse Aide<br>Skill Not Eligible      | Nursing Assistant Training                |        |                            |  |
|                |                 |                                                        |                                           |        | Add Selected Items to Cart |  |
|                | Testing History |                                                        |                                           |        |                            |  |
|                | TEST DATE       | EXAM                                                   | TEST SITE                                 | STATUS |                            |  |
|                |                 | Kentucky Medication Aide<br>Knowledge                  |                                           | Failed | Details Print Test Results |  |

**NOTE:** For the purpose of this guide, screen shots of KMA/KY Medication Aide or Nurse Aide test/training notations may be shown as an example. The training/testing verbiage on your screen will be KMA/CMA or Certified Medication Aide (I or II).

#### Rescheduling missed exam:

The system locks a student out of being about to reschedule 3 days prior to exam.

If you did not attend an exam you were scheduled for, the option to repay/reschedule will reappear as an option after the test results of the missed exam event are finalized ~3 days after missed event. Same process as above. <u>Test Fees</u> <u>are Non-Refundable</u>

### STUDENT-FAQ

I did not receive the registration email. How do I get that resent?

 The system won't resend the registration email if a student's email is changed/corrected. Any student that does not get the TMU registration email can login using their email on file and do a forgot password. That will get them to the same place to complete registration.

#### I passed but the site says hold/invalid?

 Hold/Invalid is a normal system setting after a student has tested and is archived in our system. The test results are further down the page.

#### I need to reschedule.

Students can reschedule in the system up to 3 days before exam. Once inside the window, the system will remove this option. If a student does not attend their scheduled event, they will be marked as a no show, and the system will allow rescheduling/repayment 24-48 hours after the scheduled event has concluded. <u>Test fees are non-refundable.</u>

#### What Payments are accepted?

Visa, Discover, and Mastercard.
 We are unable to accept AMEX.

### How can I see what dates are available before I pay?

 The test date icon can be seen prior to logging into the TMU site.
 Select it and you can view the calendar before paying. (Note: Dates shown may changed once logged in due to removing those closed for specific groups.

# Sponsorship

Facilities not teaching but sending employees to KCTC for training with the facility paying for testing

### КСТС

### **Coordinator:**

Pull up the Facility in TMU and designate as a sponsor and save. (You may also select Purchase Order if invoicing is approved for that facility)

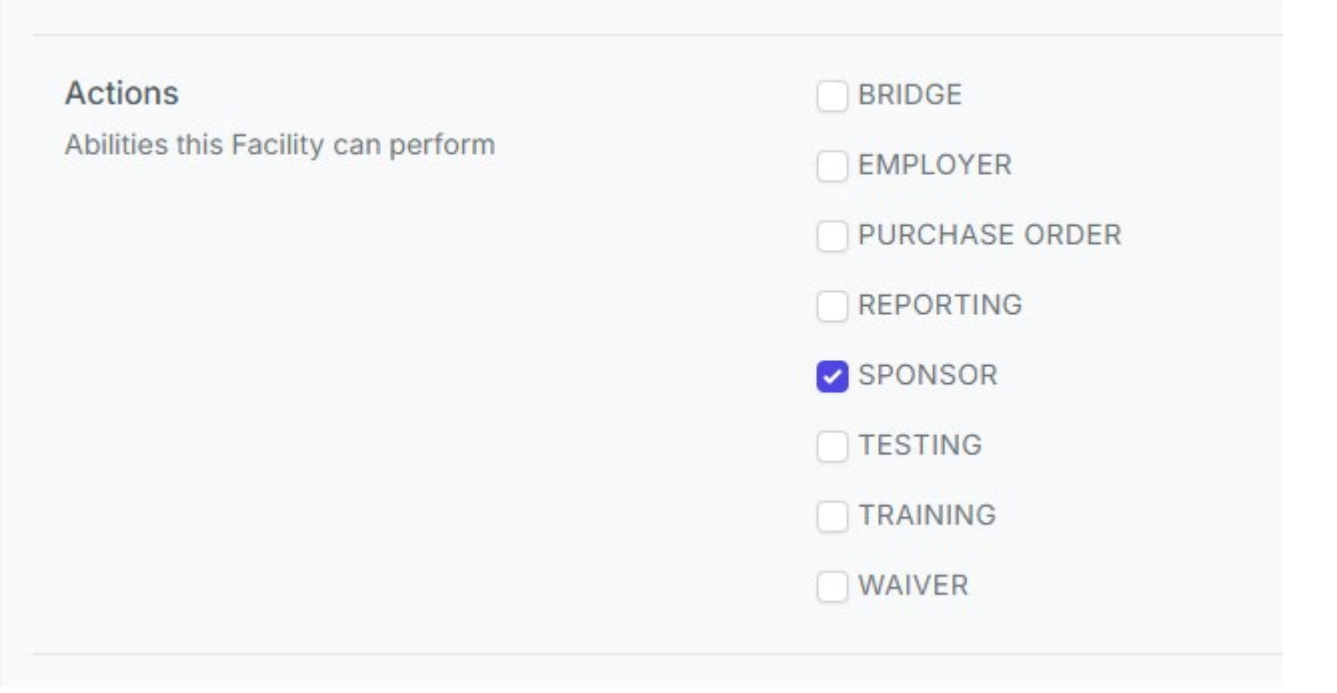

| <ol> <li>KCTC Coordinator:</li> <li>If archived, they will need restored.</li> </ol> | Actions V Save Changes                                                                                                    |
|--------------------------------------------------------------------------------------|----------------------------------------------------------------------------------------------------|
| 2. Enable the Medication Aide License.                                               | Constant<br>Constant<br>Con |
| 3. Add to their Name field that they are: Active for CMA payment only, not teaching. | OIG DECERT THROUGH 4/20/2025 ACTIVE FOR SRNA SPONSOR PAYMENTSONLY (NOT TEACHING)                                                                                                    |
| 4. Check Facility Login Credentials are correct.                                     | C Facility Info                                                                                                    |

### **KCTC Instructor:**

When creating the student in TMU, scroll down to sponsor, select, and save.

| Sponsor | SPONSOR    |   |
|---------|------------|---|
|         | No Sponsor | ~ |
|         |            |   |

**The KCTC KNAT Coordinator** will need to follow the sponsorship instructions in prior slides to activate the facility in TMU as a sponsor, confirm login, and add the sponsor facility to each applicable student's profile.

### **Sponsor Facility:**

#### Log into: https://ky.tmutest.com/

- Once students/employees have been **marked** <u>complete</u> by their instructor, the facility can log in and pay for testing.
- Eligible students/employees will be listed. Select and add to cart to pay

#### **Student/Instructor:**

Once paid, the student or instructor can schedule as usual.

#### Test Fees are Non-Refundable

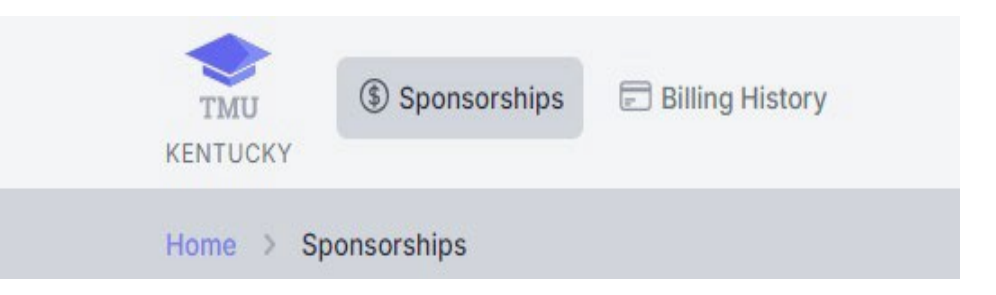

#### Accepted Payment Types:

- Visa, Discover, and Mastercard. We are unable to accept AMEX. Setting up the purchase order selection in the system may be an option in some circumstances, that is up to the specific testing site.
- TEST COST:
  - CMA I \$50
  - CMA II \$50

### Additional FAQ

#### Who can pay for an exam?

• The facility or student can pay for the exam.

#### What is the difference between instructor and facility logins/roles?

Instructor:

- Enter and complete students.
- Schedule exams
- Only see your students
- Run reports.

#### Facility:

- Will say the facility name upon log in like "Welcome Smith School".
  Here you can view all eligible student for the school/facility,
  See if students are scheduled for tests.

- Run reports.
- Pay for testing if applicable.
- Once a student passes, they will be off the list but still viewable in reports.

#### Did I read somewhere you had to have different email?

• If you have different roles, you will need different emails used for each login for password recovery.

Training Questions: KYNurseAideTraining@kctcs.edu

Testing Questions: NurseAideTesting@kctcs.edu

## Helpful Resources

MAIN Website for Testing: https://ky.tmutest.com/

Instructor Application for website (must apply to be able to add/complete students):

https://ky.tmutest.com/apply

**KCTCS Nurseaide/CMA Site** 

(Information, resources and coordinators/test site contact information) :

**KCTCS Informational Website** 

Kentucky's Page on Headmaster (Helpful resource links and how to instructions):

KY Specific Page on TMU/Headmaster Information Site

TMU/Headmaster Main Page/Question of the day (left):

TMU/Headmaster Main Page

- TMU Student Account Creation
- TMU Testing Website FAQ